## Best Practice Fact Sheet

## Accessing the Medicare Overview

*Note*: These steps assume that your software is connected to the My Health Record system, the patient has a My Health Record and their individual healthcare identifier (IHI) has been validated in your system

|                                                                                     |                                                                                                    |                                        |                     |                                                        | -                                                                                                    |
|-------------------------------------------------------------------------------------|----------------------------------------------------------------------------------------------------|----------------------------------------|---------------------|--------------------------------------------------------|----------------------------------------------------------------------------------------------------|
| SIEP I.                                                                             | My Health Record Bp Comms H                                                                                                    | Help<br>Ctrl+E9                        | <b>.</b>            | a in the Color D                                       | avinatan M Luna Daan                                                                                                    |
| To gain access to the patient's My<br>Health Record, either:                        | Create Shared Health Summar<br>Create Event summary<br>My Uploaded documents<br>View Prescription and Dispens                           | y Shift+F9                             | Birth Sex: Male     | Family members: Mr Caleb D<br>46m 32s                  | Finalise visit My Health Record                                                                                               |
| <ul> <li>Select My Health Record tab,</li> </ul>                                    | View Pathology reports                                                                                                    | c                                      | Alcohol:            | Elite sport:<br>Advance I                              | s: Ethnicity: Non Aboriginal/Torres<br>Health Directive:                                                                      |
| then View Document List from                                                        | View Diagnostic Imaging reports<br>Register for My Health Record                                                                        |                                        |                     |                                                        |                                                                                                    |
| the drop-down menu; or                                                              |                                                                                                    |                                        | on                  |                                                        |                                                                                                    |
| • Click on the <b>My Health Record</b>                                              |                                                                                                    |                                        |                     |                                                        |                                                                                                    |
| button.                                                                             |                                                                                                    |                                        |                     |                                                        |                                                                                                    |
| STEP 2:                                                                             | Document List                                                                                                    | Current filter:                        |                     |                                                        |                                                                                                    |
| The document list window will                                                       | Reset Filter                                                                                                    | ; From 30-Sep-2020; To 3               | 10-Sep-2021 ; Exclu | ding Medicare documents; Excludin                      | g prescription and dispense records; Excluding supersed                                                                       |
| appear, displaying documents in the                                                 | From:                                                                                                    | ∧ Document Date S                      | ervice Date         | Document                                               | Organisation Organisation Type                                                                                                |
| patient's My Health Record (subject                                                 | To:                                                                                                    | 30/03/2021<br>30/09/2021<br>30/09/2021 |                     | Pathology Overview<br>Medicines View                   | My Health Record Provision and administ<br>My Health Record Provision and administ<br>My Health Record Provision and administ |
| to any search filters which are set).                                               | Document Type:                                                                                                    | 06/09/2021 01<br>01/03/2021            | /09/2021            | Immunisation Consolidated View<br>Pathology Report     | My Health Record Provision and administ<br>QML Pathology Pathology and Diagno                                                 |
|                                                                                     | All V                                                                                                    | 01/03/2021                             |                     | Diagnostic Imaging Report                              | Queensland Diagnostic Imagin; Pathology and Diagno                                                                            |
| Untick Exclude Medicare documents.                                                  | Al v                                                                                                    |                                        |                     |                                                        |                                                                                                    |
| Then click <b>Update</b> to refresh the<br>Document List.                           | Exclude Medicare documents     Exclude prescription and     dispense records     Exclude superseder or     removed documents     Update | Superseded Remove<br>Open S            | ed<br>Save H        | istory Supersode Ar                                    | scess Code                                                                                                    |
| STEP 3:                                                                             | Document List                                                                                                    | Current filter                         |                     |                                                        |                                                                                                    |
| Select either Medicare Overview - all                                               | Filters<br>Reset Filter                                                                                                    | From 30-Sep-2020; To                   | o 30-Sep-2021; Ei   | cluding prescription and dispens                       | e records; Excluding superseded or re                                                                                         |
| or Medicare Overview - past 12                                                      | From:                                                                                                    | A Document Date                        | Service Date        | Document                                               | Organisation                                                                                                    |
| months.                                                                             | To:                                                                                                    | 30/09/2021<br>30/09/2021               |                     | Medicines View<br>Pathology Overview                   | My Health Record<br>My Health Record                                                                                          |
|                                                                                     | ☑ 30-Sep-2021 □▼                                                                                                    | 30/09/2021                             |                     | Diagnostic Imaging Overvie<br>Medicare Overview - past | ew My Health Record<br>12 month My Health Record                                                                              |
| To view the document:                                                               | All v                                                                                                    | 06/09/2021                             | 01/09/2021          | Medicare Overview - all<br>Immunisation Consolidated   | My Health Record<br>View My Health Record<br>Ducensiand Disgnactic Imag                                                       |
| <ul> <li>Highlight the document and</li> </ul>                                      | Saved Status:                                                                                                    | 01/03/2021                             |                     | Pathology Report                                       | QML Pathology                                                                                                    |
| double click; or                                                                    | Exclude Medicare documents                                                                                                    |                                        |                     |                                                        |                                                                                                    |
| • Uighlight and slipt Onen in the                                                   | Exclude prescription and<br>dispense records                                                                                            |                                        |                     |                                                        |                                                                                                    |
| <ul> <li>nigninght and click <b>Open</b> in the<br/>hetters left server.</li> </ul> | Exclude superseded or<br>removed documents                                                                                              |                                        |                     |                                                        |                                                                                                    |
| bottom left corner.                                                                 | Update                                                                                                    | Superseded Ren                         | noved               |                                                        |                                                                                                    |
|                                                                                     |                                                                                                    | Open                                   | Save                | History Supersede                                      | Access Code                                                                                                    |

## STEP 4:

Scroll through to find information related to:

- Prescription Information PBS and RPBS
- Australian Immunisation Register
- Australian Organ Donor Register
- Medicare Services MBS and DVA Items

| My Health                                                                      | Record                       |                                  |                        |                                                                                        |                                                                                        |                        |                       |        |  |  |  |
|--------------------------------------------------------------------------------|------------------------------|----------------------------------|------------------------|----------------------------------------------------------------------------------------|----------------------------------------------------------------------------------------|------------------------|-----------------------|--------|--|--|--|
| wy rieattri                                                                    | Record                       |                                  |                        | -                                                                                      |                                                                                        |                        |                       |        |  |  |  |
| Prescription 1                                                                 | Informatio                   | on - PBS and                     | RPBS                   |                                                                                        |                                                                                        |                        |                       |        |  |  |  |
| Prescription                                                                   | n Informa                    | tion - PBS an                    | d RPBS                 | Prescription Info                                                                      | rmation - PBS and RPBS                                                                 | > Prescription Inform  | mation - PBS and RPBS | ş)     |  |  |  |
| Generic Name                                                                   | Brand                        | Prescribed                       | Sup                    | plied                                                                                  | Form and<br>Strength                                                                   | Quantity               | Repeats               | Code   |  |  |  |
| Coversyl Plus<br>5mg/1.25mg                                                    | Coversyl P<br>5mg/1.25r      | lus 11 Oct 2016<br>ng 11:31:37+1 | 11 1<br>100 11:        | Oct 2016<br>31:37+1100                                                                 | Tablet containing<br>5 mg perindopril<br>arginine-1.25 mg<br>indapamide<br>hemihydrate | ) 30<br>)              | 1                     | 02845R |  |  |  |
| Coversyl Plus Coversyl Plus 10 Oct 2016<br>Smg/1.25mg Smg/1.25mg 11:30:50+1100 |                              | 100<br>100 11:                   | Oct 2016<br>30:50+1100 | Tablet containing<br>5 mg perindopril<br>arginine-1.25 mg<br>indapamide<br>hemihydrate | ) 30<br>)                                                                              | 1                      | 02845R                |        |  |  |  |
| Australian Im                                                                  | munisatio                    | on Register -                    | AIR                    |                                                                                        |                                                                                        |                        |                       |        |  |  |  |
| Australian 1                                                                   | mmunisa                      | tion Register                    | - ATD                  |                                                                                        | ation Baniston - ATR > Ar                                                              | uterline Terrensiertie | Bagister - ATD)       |        |  |  |  |
| Туре                                                                           | minamou                      | cion register                    | Date                   | no cranan primons                                                                      | acion Register - Ark - Ar                                                              | Dose                   | an negister - AIN)    |        |  |  |  |
| Boostrix                                                                       |                              |                                  | 9 Mar 201              | 7 17:13:00+1                                                                           | 17:13:00+1100 1                                                                        |                        |                       |        |  |  |  |
| Fluad                                                                          | 4 Apr 2017                   |                                  |                        | 7 15:13:00+10                                                                          | 15:13:00+1000 1                                                                        |                        |                       |        |  |  |  |
| Pneuomovax 23                                                                  |                              | 5 Jul 2017                       |                        |                                                                                        | 15:13:00+1000 1                                                                        |                        |                       |        |  |  |  |
| Fluad                                                                          |                              | 14 Mar 201                       |                        |                                                                                        | 8 16:13:00+1100 1                                                                      |                        |                       |        |  |  |  |
| Zostavax                                                                       |                              |                                  | 14 Mar 20              | 18 16:13:00+                                                                           | 1100                                                                                   | 1                      |                       |        |  |  |  |
| Fluad                                                                          |                              |                                  | 2 Mar 201              | 9 16:13:00+1                                                                           | 100                                                                                    | 1                      |                       |        |  |  |  |
| Australian Or                                                                  | gan Dono                     | r Register - A                   | ODR                    |                                                                                        |                                                                                        |                        |                       |        |  |  |  |
| Australian (                                                                   | Organ Dor                    | or Register -                    | AODR                   | (Australian Organ I                                                                    | Donor Register - AODR >                                                                | Australian Organ Do    | nor Register - AODR)  |        |  |  |  |
| Field                                                                          | Field                        |                                  |                        |                                                                                        | Value                                                                                  |                        |                       |        |  |  |  |
| Donor decision                                                                 |                              |                                  |                        | Yes                                                                                    |                                                                                        |                        |                       |        |  |  |  |
| Date Of Initial Re                                                             | Date Of Initial Registration |                                  |                        |                                                                                        | 20 May 2010 08:00:00+1000                                                              |                        |                       |        |  |  |  |
| Bone Tissue India                                                              | icator Yes                   |                                  |                        |                                                                                        |                                                                                        |                        |                       |        |  |  |  |
| Eye Tissue Indica                                                              | tor                          |                                  |                        |                                                                                        | Yes                                                                                    |                        |                       |        |  |  |  |
| ledicare Serv                                                                  | ices - MB                    | S and DVA It                     | ems                    |                                                                                        |                                                                                        |                        |                       |        |  |  |  |
| Medicare Se                                                                    | rvices - M                   | IBS and DVA                      | Items                  | Medicare Services                                                                      | MBS and DVA Items > I                                                                  | Medicare Services - M  | (BS and DVA Items)    |        |  |  |  |
| Date                                                                           | Number                       |                                  | Description            |                                                                                        | ervice Provider                                                                        | In He                  | In Hospital?          |        |  |  |  |
| 5 Apr 2020 18:19                                                               | :00+1000 9                   | 1835                             |                        | Physician subs<br>COVID19 phor                                                         | equent T<br>ne attendance                                                              | ERRANCE WALKE          | R No                  |        |  |  |  |
| 1 Apr 2020 19:19                                                               | :00+1100 5                   | 5036                             |                        | Abdomen ultra<br>including scan                                                        | sound scan, T<br>of urinary tract                                                      | ERRANCE WALKE          | R No                  |        |  |  |  |
|                                                                                |                              |                                  |                        |                                                                                        |                                                                                        |                        |                       |        |  |  |  |

**Note:** An individual can choose which Medicare information is added to their record. They can control information such as claims for medical services, doctor visits, tests, medicines, organ donation decisions, and immunisations. The individual can choose to add some or all of this information to their My Health Record.

## Useful links

• For upcoming training opportunities, visit Events and Webinars: <u>https://www.digitalhealth.gov.au/newsroom/events-and-webinars</u>

For assistance contact the My Health Record helpline on **1800 723 471 or email help@digitalhealth.gov.au** 

Accessing the Medicare Overview Updated: June 22 Software version: Saffron SP2 Edition

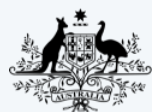

Australian Government Australian Digital Health Agency

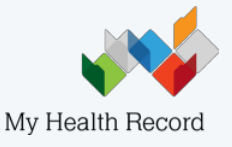